# New Pension Scheme for Private Schools Faculties

## **Operating Manual of Member's Choice Platform**

**Corporate Trust Dept.** 

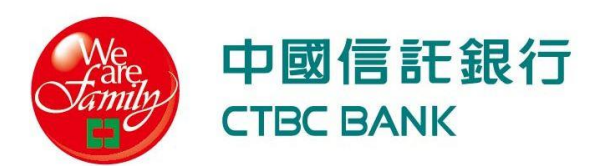

# **Step 1. Register**

#### **Receive "Verification Letter" by Email**

#### Content of "Verification Letter"

#### Open" CTBC Bank Corporate Trust Account Set-up Notification"

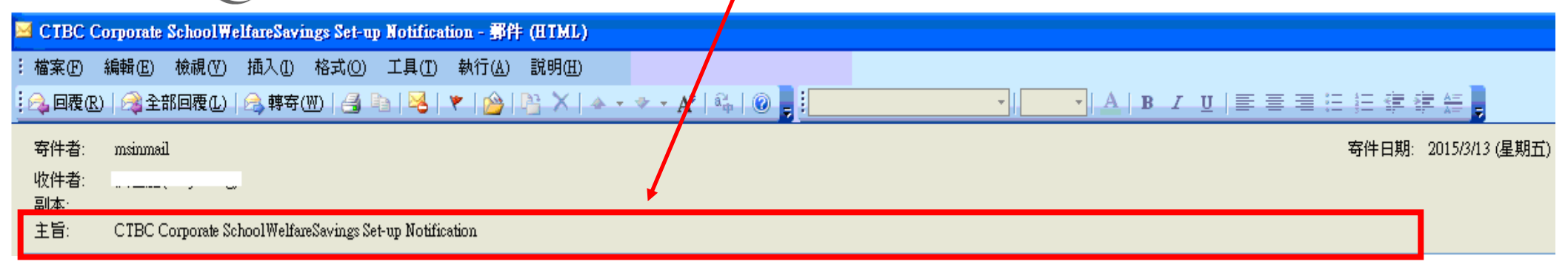

|   | Your specific "verification number"                                                                                                    |
|---|----------------------------------------------------------------------------------------------------|
|   | Welcome to join the Trust Website of CTBC !<br>Please click the link, <u>https://192.168.29.35:8943/tbs/mf/user_New_School_User_Authentication.jsp</u> , and then<br>enter your <b>ID Number</b> and <b>verification number</b> (58p013) and <b>Birthday</b> to set up your <b>User ID</b> and<br><b>Password</b> . |
| 2 | After you completed the set up, please go back to the Trust website,<br><u>https://192.168.29.35:8943/tbs/en/index_isp</u> , you will see the log-in section in the right side of that page. Please<br>enter your <b>ID Number, User ID</b> and <b>Paseword</b> to log in Trust website to start our service.       |
|   | Best Regards,<br>CTBC Commercial Bank as Trustee of New Pension Scheme for Private School Faculties                                                                                                    |

#### **Regster(2/3) : Process account verification**

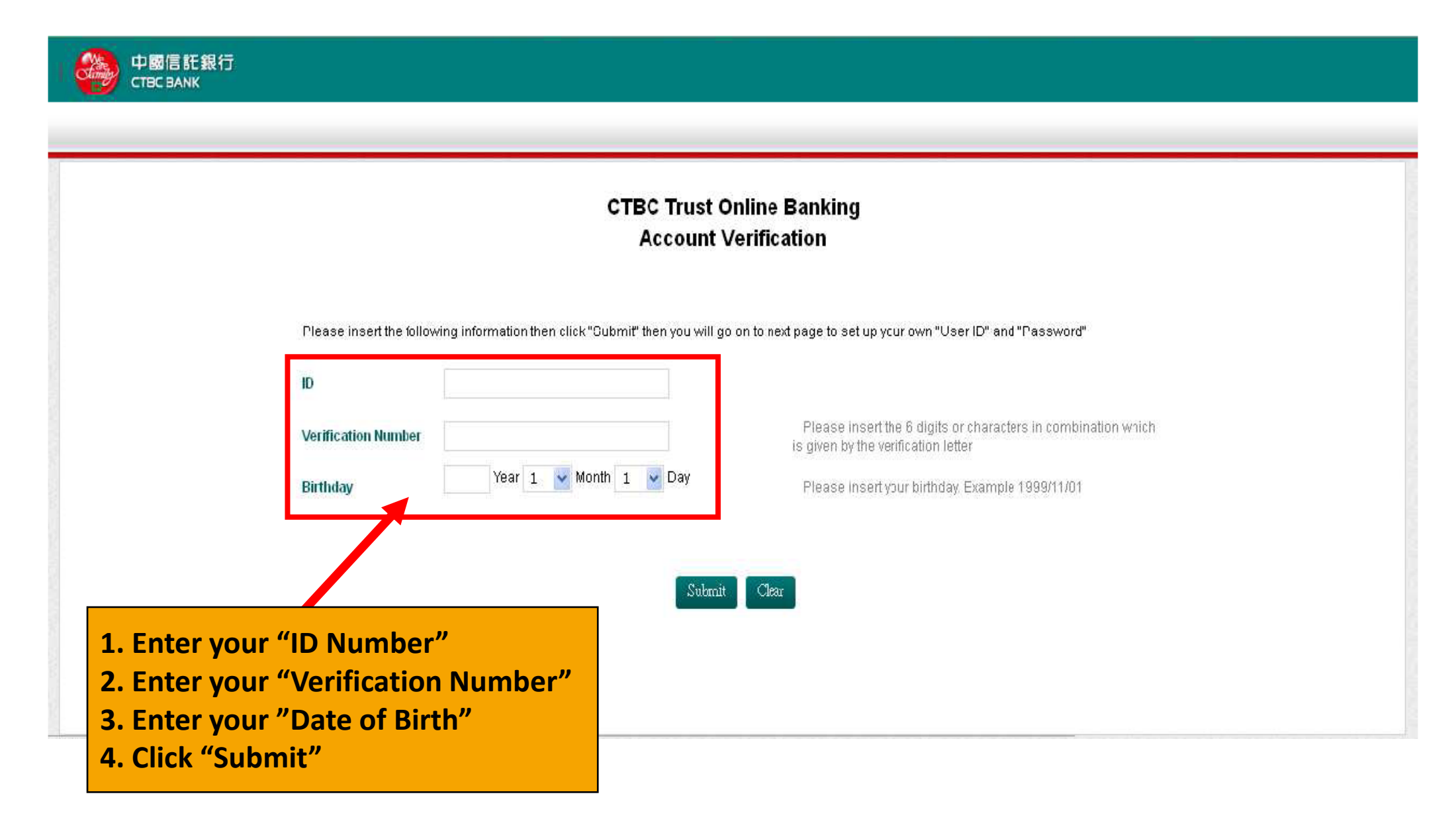

#### Set up User ID and Password

|                                         | CTBC Trust Online Banking<br>Account Verification                                                                                                    |
|-----------------------------------------|----------------------------------------------------------------------------------------------------|
| Please insert the following information | on then click "Submit" then you will go on to next page to set up your own "User ID" and "Password"<br>Please use 6 to 12 digits or characters in combination to set up your<br>User ID. |
| Please Confirm                          |                                                                                                    |
| Password                                | Please use 6 to 12 digits or characters in combination to set up<br>password.                                                                                                    |
| Please Confirm                          |                                                                                                    |

# Step 2. Log In

## Log In

#### You can scan the QR Code or click the linkage as following to log in the website:

#### https://ecorp.ctbcbank.com/cts/school\_login/index.jsp

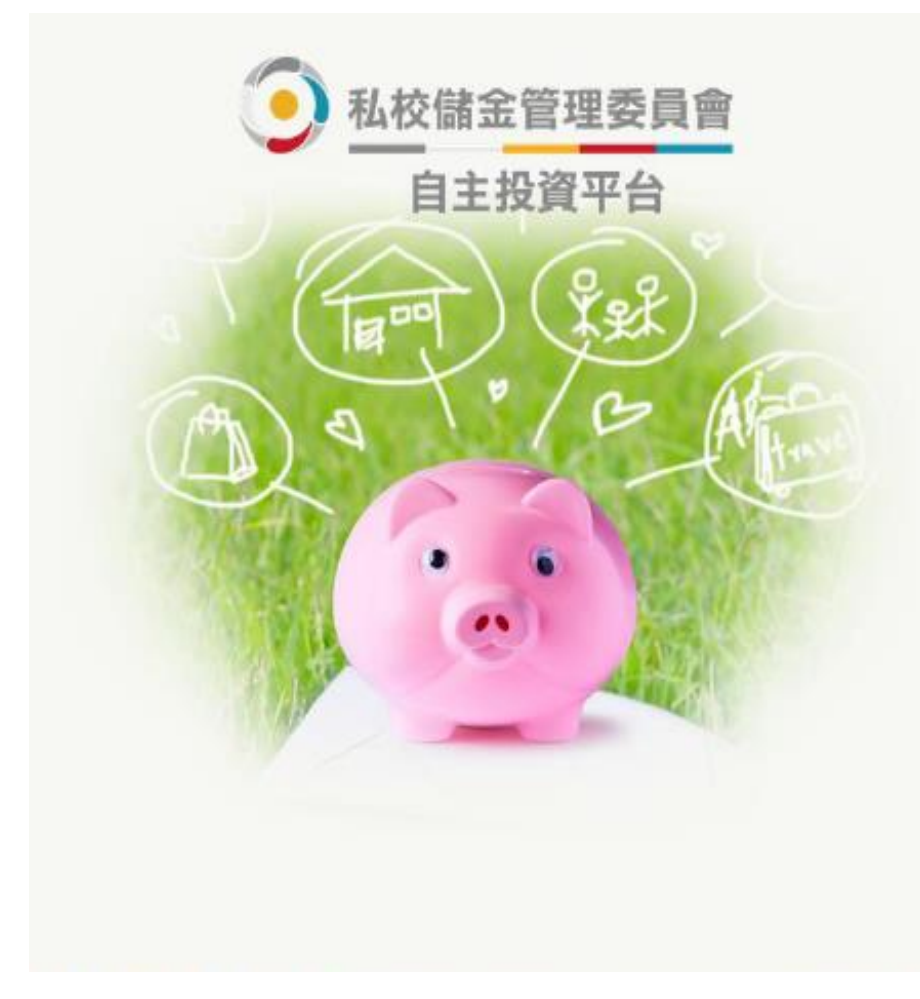

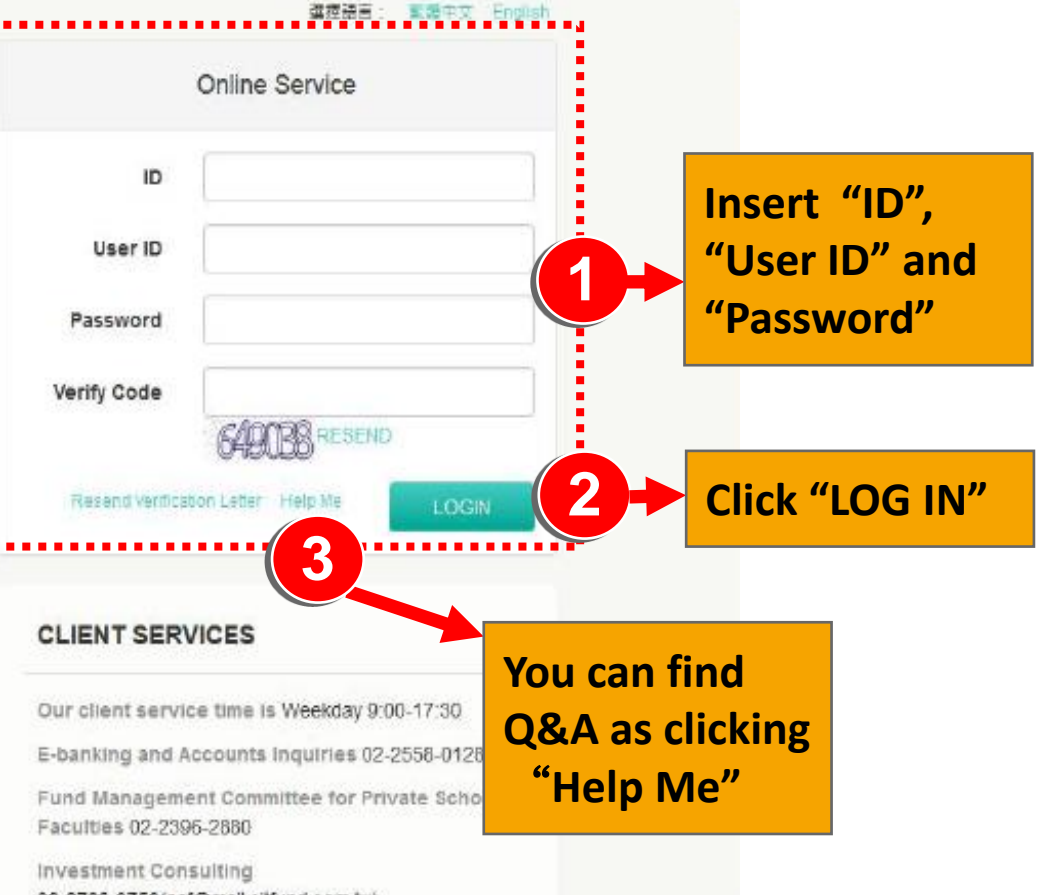

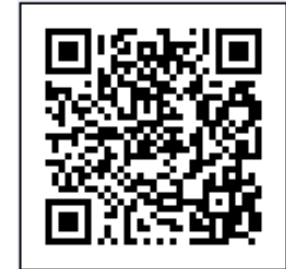

#### **Choose Account**

#### You can click any account you own to inquiry the details

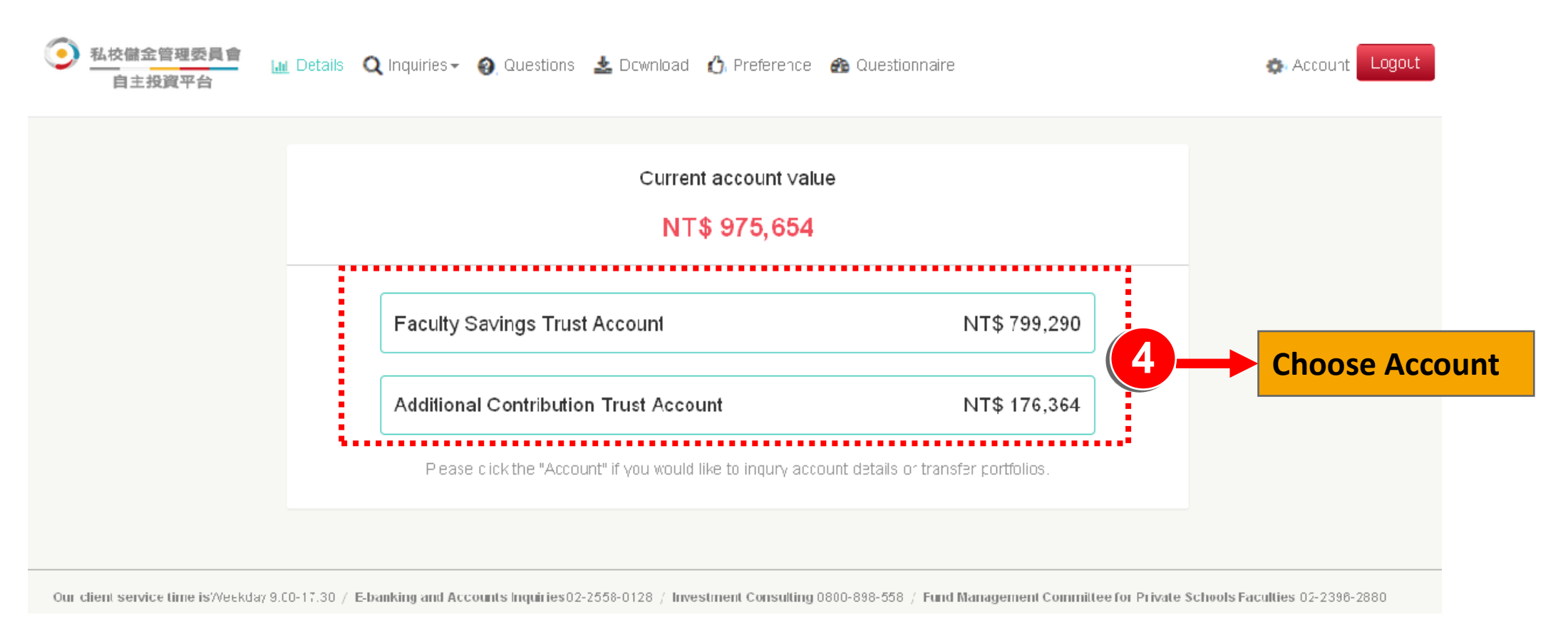

#### Site Map

#### **\***You can choose the services as following you would like to use.

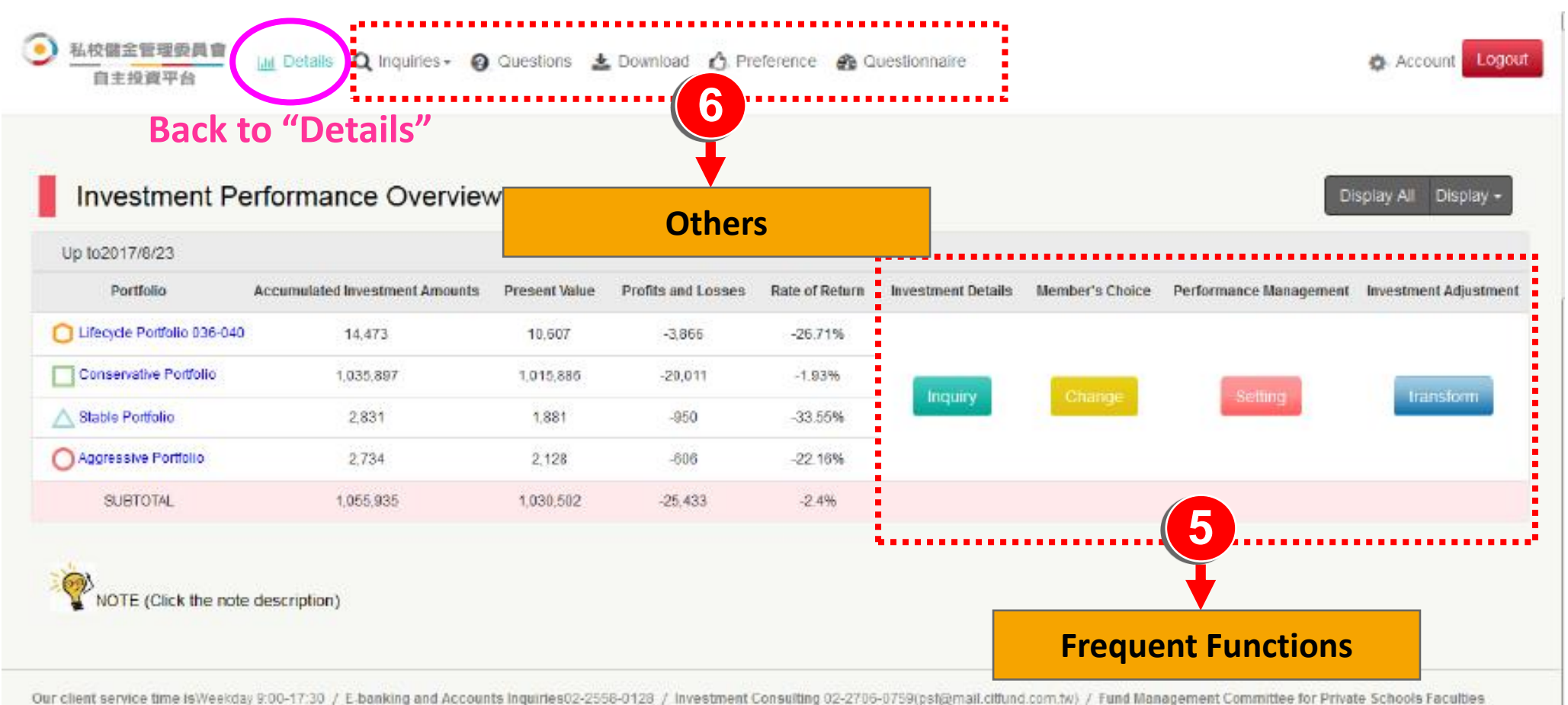

02-2396-2880

# **Step 3. Frequent Functions**

## Inquiries (1/2)

#### **\***You can inquire the investment details within the period.

| 🧿 私校儲金管理委員會<br>自主投資平台                                                                                                    | 🎄 Account Logout       |
|----------------------------------------------------------------------------------------------------|------------------------|
| Faculty Savings Trust Account / Investment Details                                                                                                    | GBack                  |
| Inquiry Time O Month 6 Month 1 Year Period<br>2015-10-13 2015-10-13 Inquiry The period must be within a year<br>DownLoad<br>Important Reminder<br>The accumulated amounts and accumulated units shown on this web page are for reference only. The amounts you can withdraw will be in accordance with the bo<br>CTEC Back based on the contract of Delivement. Composition, Backgroups and Sectors Event Macroarement Computer for Deciders and Sector Set | okke∋ping records of   |
| Corporations of the Republic of China "<br>The value date of investment and redemption is 17th of each month(for public holiday, will be delayed to the immediately working day).                                                                                                    |                        |
| Our client service time is Weekday 9:00-17:30 / E-banking and Accounts Inquiries 02-2558-0128 / Investment Consulting 0800-898-558 / Fund Management Committee for Private Schools                                                                                                    | Faculties C2-2396-2880 |

## Inquiries (2/2)

#### You can download the investment details.

#### From:2017-05-08 ~ To:2017-08-08

#### Contributions

| Value Data School |     | Contributed by | Contributed by | Contributed by | Remainders from School's | Sum    |
|-------------------|-----|----------------|----------------|----------------|--------------------------|--------|
|                   |     | Faculties      | School         | Authority      | Contribution             | Jum    |
| 2018-01-02TR      | UST | 500            | 500            | 500            |                          | 01,500 |
| 2018-01-02TR      | UST | 500            | 500            | 500            |                          | 01,500 |
| Sum               |     | 1,000          | 1,000          | 1,000          |                          | 03,000 |

#### Investments

| Value Data    | Portfolio                   |                             |       | Contribution Amounts Inves |       |                   | ent Prices       | Investment Units       |  |
|---------------|-----------------------------|-----------------------------|-------|----------------------------|-------|-------------------|------------------|------------------------|--|
| 2018-02-01    | Conservative Portfolio      |                             |       | 98                         |       |                   | 15.1             | 6.49                   |  |
| 2018-01-17    | Stable Portfolio            |                             |       |                            | 2,831 |                   | 15.2             | 186.25                 |  |
| 2018-01-02    | Lifecycle Portfolio 036     | i-040                       |       |                            | 1,500 |                   | 12.4895          | 120.101                |  |
| 2018-01-17    | Lifecycle Portfolio 036     | i-040                       |       |                            | 3,676 |                   | 15.2             | 241.842                |  |
| 2018-02-01    | Lifecycle Portfolio 036     | i-040                       |       |                            | 22    |                   | 15.2             | 1.448                  |  |
| 2018-01-17    | Aggressive Portfolio        |                             |       | 1                          | 2,734 |                   | 13               | 210.308                |  |
| 2018-01-01    | Lifecycle Portfolio 036-040 |                             |       |                            | 9     |                   | 10.1695          | 0.783                  |  |
| 2018-01-02    | Lifecycle Portfolio 036-040 |                             |       | 1,500                      |       | 14,1695           |                  | 105.86*                |  |
| 2018-01-17    | Lifecycle Portfolio 038-040 |                             |       | 3,875                      |       |                   | 13               | 298.0                  |  |
| 2018-02-01    | Lifecycle Portfolio 036     | Lifecycle Portfolio 038-040 |       | 12                         |       |                   | 13               | 7 <mark>1</mark> 24    |  |
| Sum           |                             |                             |       | 16,257                     |       |                   |                  |                        |  |
| Redempt       | ions                        |                             |       |                            |       |                   |                  |                        |  |
| Value Data    | Portfolio                   | Redemption<br>Amounts       | n     | Redemptions<br>Price       | Red   | lemption<br>Units | Transform<br>fee | Resption net<br>amount |  |
| 2018-01-17Cor | nservative Portfolio        | 1                           | 1,326 | 15.1                       |       | 750               | 60(              | 10,726                 |  |
| 2018-01-01    | cycle Portfolio             |                             | 9     | 10.4895                    |       | 0.762             | g                | 9                      |  |

- 1.If you apply for "investment adjustment" over 2 times per year in Faculty Saving Account will be charged NT\$200.
- 2.Additional Saving Account and Pending Withdraw Account will not be charged transaction fees.

Note: The production webpage by logging in the exclusive website shall be deemed and the above is for your reference only .

#### **Change (1/2)**

#### Choose one of the Portfolio corresponding with your risk appetite form 1st to 15th of each month.

| 私校儲金管理委員會     自主投資平台     日 | Lat Details 🔍 Inquiries - 🥥 Questions 🛓 Download 🖒 Preference 🏤 Questionnaire |  |                               |                       |  |  |  |  |  |  |
|----------------------------|-------------------------------------------------------------------------------|--|-------------------------------|-----------------------|--|--|--|--|--|--|
| Faculty Savings T          | Faculty Savings Trust Account / Member's Choice                               |  |                               |                       |  |  |  |  |  |  |
| Member's Choice            |                                                                               |  |                               |                       |  |  |  |  |  |  |
|                            | Value Trend                                                                   |  | Portfolio                     | Product Risk Appetite |  |  |  |  |  |  |
| 0                          | <b>60</b>                                                                     |  | Aggressive Portfolio          | Aggressive            |  |  |  |  |  |  |
| ۲                          |                                                                               |  | C Lifecycle Portfolio 038-040 |                       |  |  |  |  |  |  |
| 0                          | 600                                                                           |  | Conservative Portfolio        | Conservative          |  |  |  |  |  |  |
| 0                          | <b>III</b>                                                                    |  | Stable Portfolio              | Stable                |  |  |  |  |  |  |
| Save Cancel                |                                                                               |  |                               |                       |  |  |  |  |  |  |

## **Change (2/2)**

# The website will show the message as you complete the Member's Choice.

| 私校儲金管理委 自主投資平台 | 📮 🖬 Details Q Ir<br>Per | Account Logout         |                       |
|----------------|-------------------------|------------------------|-----------------------|
| Faculty Saving | gs Trust Account / Men  | nber's Choice          | C Batk                |
| Member's       | Choice                  |                        | Display Al Display 🗸  |
|                | Value Trend             | Portfolio              | Product Fisk Appetite |
|                |                         | Aggressive Portfolio   | Aggressive            |
|                |                         | Conservative Portfolio | Concervative          |
| ۲              |                         | A Stable Portfclio     | Stable                |
| Save Cancle    |                         |                        |                       |

Note: The production webpage by logging in the exclusive website shall be deemed and the above is for your reference only .

## Setting (1/3)

#### You can set up your stop loss / stop profit point if necessary.

| <u>私校儲金管</u> 自主投資 | 理委員會<br>【平台            | , incuiries 🔹 🚷 G | Questions 🛓 Down | nload 🖒 Pref       | ierence 🛛 🕋 Qui | ∋stionnaire    |                                  | 🏚 Acc        | ount Logout          |
|-------------------|------------------------|-------------------|------------------|--------------------|-----------------|----------------|----------------------------------|--------------|----------------------|
| Faculty Sa        | vings Trust Account    | Performance       | e Management     |                    |                 |                |                                  |              | <b>(</b> Back        |
| Descri            | otion                  |                   |                  |                    |                 |                |                                  | Liteniae All | Dieniau <del>–</del> |
| Value Irend       | Portfolio              | Accumulated       | Accumulated      | Net Asset<br>Value | Market Value    | Rate of Return | Enabled<br>Stop Loss Stop Protit | profit       | Notice               |
| Lat               | Aggressive Portfolio   | 0                 | 0                | 0                  | 0               | 0%             | ± 5 %                            | Stcp<br>Loss | Stop<br>Profi:       |
| Lat               | Conservative Portfolio | 760,759           | 75,696.113       | 10                 | 799,290         | 4.58%          | ± 2 %                            | Stcp<br>Loss | Stop<br>Profi:       |
| Save Car          | ncel                   |                   |                  |                    |                 |                | L                                |              |                      |

## Setting (2/3)

#### By Email

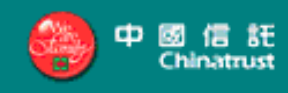

The stop loss/ stop profit point has been triggered according to your previous set-up. Please check the details by logging in "Investment Adjustment" in our website from 1st to 15th of each month. Many thank!

Sincerely,

CTBC Bank

#### Setting (3/3)

#### **\***By Pop-pop window

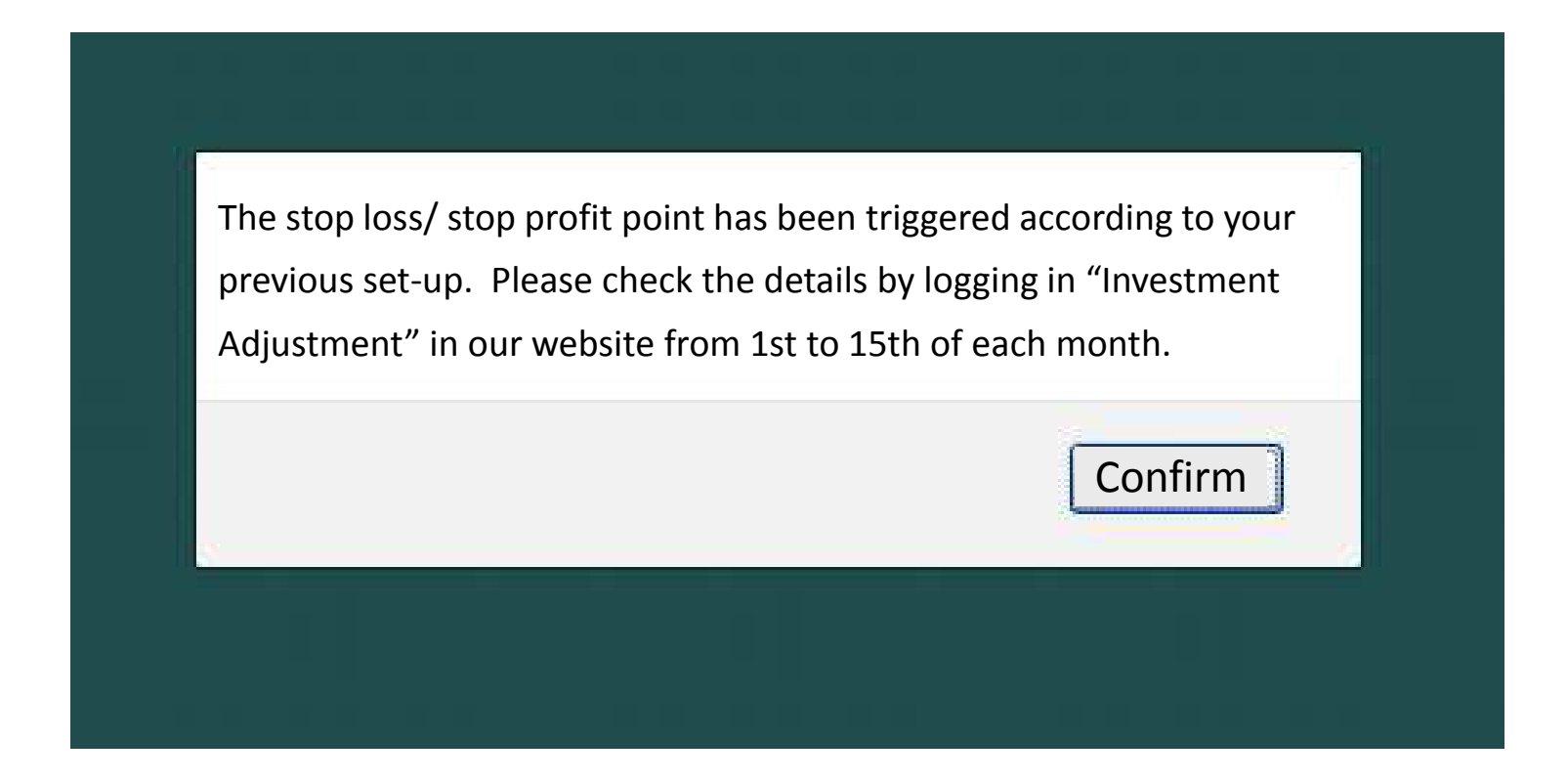

#### Transform (1/4)

#### You can redeem your stock units then invest another portfolio

#### corresponding with your risk appetite form 1st to 15th of each month.

| <ul> <li>基校儲金管<br/>自主投資</li> <li>Faculty St</li> <li>Invest</li> </ul> | 理委員會<br><sup>資平台</sup> In Details Q In<br>avings Trust Account / | iquiries - 😧 Question | ns <u>s</u> Downlo 1. | <ol> <li>The blank will be locked if your risk<br/>appetite is lower than the portfolio.</li> <li>Lifecycle Fund will be allowed to insert the<br/>"Redemption percentage" and Member's<br/>Choice Portfolio will be allowed to insert<br/>the "Redemption Units".</li> </ol> |                                                                                                    |                   |             |  |
|------------------------------------------------------------------------|------------------------------------------------------------------|-----------------------|-----------------------|----------------------------------------------------------------------------------------------------|----------------------------------------------------------------------------------------------------|-------------------|-------------|--|
| Value Trend                                                            | Portfolio                                                        | Accumulated Units     | Redemption Units      | Redemption<br>percentage                                                                                                    | Switch to Product Code                                                                                    | Net Asset Value * | Amount NT * |  |
| (at                                                                    | Lifecycle Portfolio<br>035-040                                   | 1,049.229             | Units Units Units     | %<br>%<br>%                                                                                                    | Conservative Portfolio (Conservative)<br>Stable Portfolio (Stable)<br>Aggressive Portfolio (Aggressive)   | 10.11             |             |  |
| (at                                                                    | Conservative Portfolio                                           | 101,588.656           | Units Units Units     | %<br>%<br>%                                                                                                    | Lifecycle Portfolio 036-040<br>Stable Portfolio (Stable)<br>Aggressive Portfolio (Aggressive)             | 10                |             |  |
| Lad                                                                    | Stable Portfolio                                                 | 196.25                | Units Units Units     | %<br>%                                                                                                    | Lifecycle Portfolio 036-040<br>Conservative Portfolio (Conservative)<br>Aggressive Portfolio (Aggressive) | 10.1              |             |  |

#### Transform (2/4)

#### Condition 1. Transaction Failed

You have applied for "Investment Adjustment" over 2 times and will be charged transaction fee but the redemption amounts are insufficient for the transaction fee.

#### Condition 2. Check Again

You have applied for "Investment Adjustment" over 2 times and will be charged transaction fee but the redemption amounts will be zero after deducted the transaction fee.

#### Condition 3. Transaction Successful

You have applied for "Investment Adjustment" lower than 2 times or over 2 times but the redemption amounts are sufficient for the transaction fee. Transaction failed. You have applied for "Investment Adjustment" over [6] times including this time and will be charged NT\$[200] as transaction fee because everyone only has two times for free per year. But we will not accept your application because the redemption amounts are insufficient for the transaction fee.

Confirm

Cancel

You have applied for "Investment Adjustment" over [8] times including this time and will be charged NT\$[200] as transaction fee because everyone only has two times for free per year. Your new investment amount will be zero after deducting the transaction fee. Please confirm that you would like to make adjustment or not?

Confirm

| Remind                                                                                                    | ×       |
|----------------------------------------------------------------------------------------------------|---------|
| Dears.<br>You have applied for "Investment Adjustment" over [8] times including this time and will<br>charged NT\$[200] as transaction fee because everyone only has two times for free per<br>year. Would you like to continue processing this transaction? | be<br>r |
|                                                                                                    |         |

19

Cancie

#### Transform (3/4)

#### **CTBC** Bank will redeem the units on 17th of each month (for public

#### holiday will be delayed to immediately business day).

| 私校儲金管理<br>自主投資平                                                                                                    | 委員會 🔟 Details Q Ir<br>台 | Remind     |                  |                                            | ×                | 🔹 Account 🛛 Logout    |
|----------------------------------------------------------------------------------------------------|-------------------------|------------|------------------|--------------------------------------------|------------------|-----------------------|
| Faculty Savings Trust Account / 2015/10/13 Please delete your application before 12:00 PM on the 15th of each month figure you would like to cancel your "investment adjustment".<br>Are you sure to execute the "investment adjustment"? |                         |            |                  |                                            |                  | <b>G</b> Back         |
| Investme                                                                                                    | ent Adjustment          |            |                  | Cunfirm                                    | ÷                | Display All Display 👻 |
| Value Trend                                                                                                    | Portfolio               | Stocks     | Redemption Units | Switch to Product Code                     | Net Asset Value* | Amount NT *           |
|                                                                                                    | Conservative Portfolic  | 75,470.119 | °0<br>°0         | Conservative Portfolio<br>Stable Portfolio | 9.9393           | 200                   |
| Save Cancle                                                                                                    | t note                  |            |                  |                                            |                  |                       |

## Note: The production webpage by logging in the exclusive website shall be deemed and the above is for your reference only .

Trade date is YYYYMMDD and redemption date is YYYYMMDD. Please delete your transaction before 24:00 on trade date if you would like to cancel your application.

Confidential

#### Transform (4/4)

#### You can delete your transaction before 24:00 before 15th of each month by entering "Transaction Overview".

| <u>私校儲金管</u><br>自主投資<br>Faculty Sav            | 理委員會<br>平台 Market Details Q<br>Vings Trust Account /                   | Please delete your app<br>month if you would like | lication bγ "transaction over<br>to cancel your "investment | rview" before 12:00 on the 15th of e<br>adjustment". | ×<br>ach                     | Account Logout           |
|------------------------------------------------|------------------------------------------------------------------------|---------------------------------------------------|-------------------------------------------------------------|------------------------------------------------------|------------------------------|--------------------------|
| Investn                                        | nent Adjustment                                                        |                                                   |                                                             |                                                      |                              | Display All Display +    |
| Value Trend                                    | Portfolio                                                              | Stocks                                            | Redemption Units                                            | Switch to Product Code                               | Net Asset Value*             | Amount NT *              |
| <b>L</b> at                                    | Corservative Forfolio                                                  | 75,470.113                                        | Unts<br>Unts                                                | Conservative Fortfolio<br>Stable Portfolio           | 9.999                        |                          |
| Save Can<br>Importa<br>Jordan NT<br>Investment | cle<br><b>nt note</b><br>amount transferred only to rece<br>t subject. | ntly, reference to the ne                         | t calculation and. Net refer                                | ence combination of actual amount I                  | transferred out will be in a | month on the 17th of the |

#### NAV

#### **\***You can inquiry the NAV any time within the last year

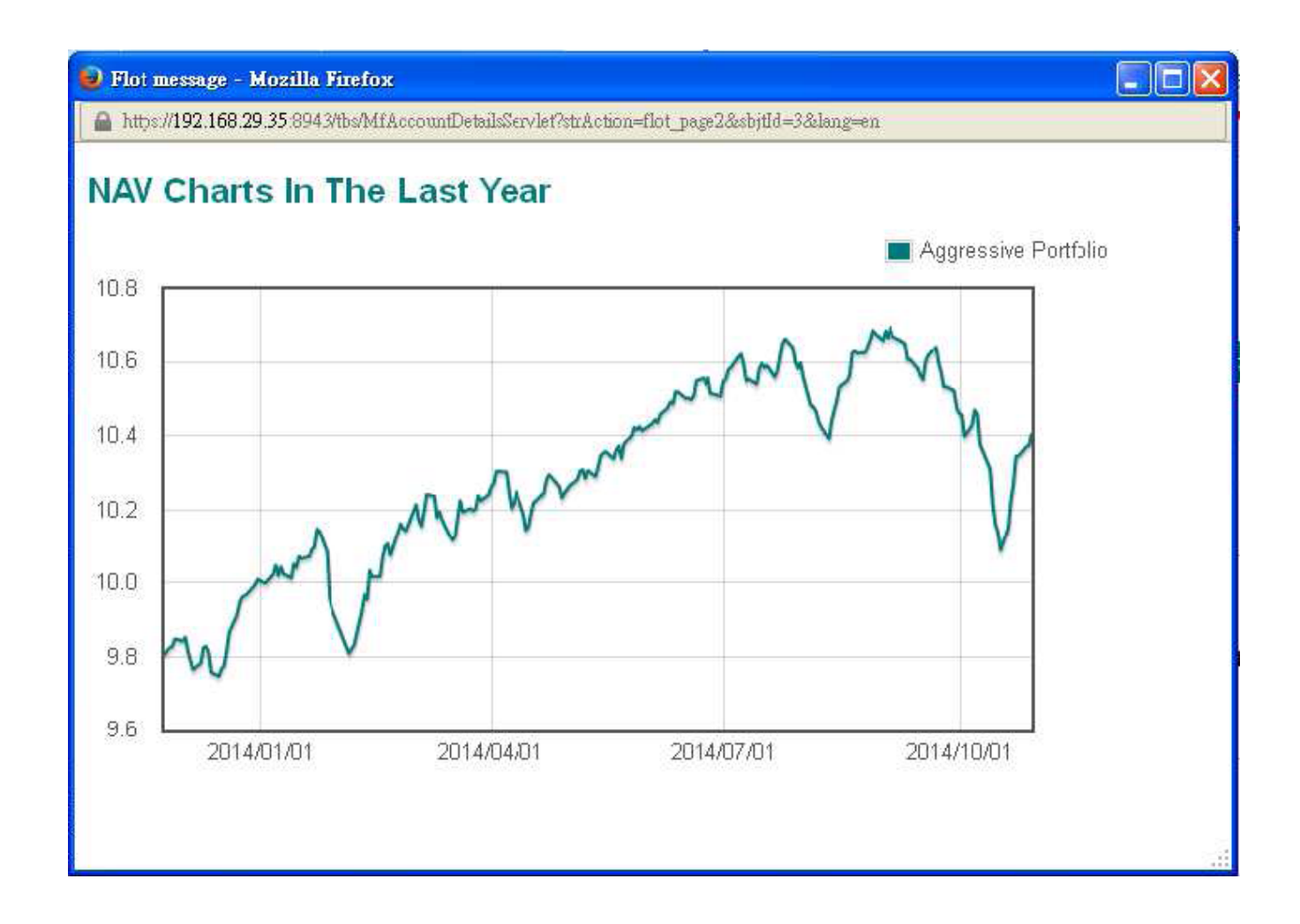

#### **Portfolio Description**

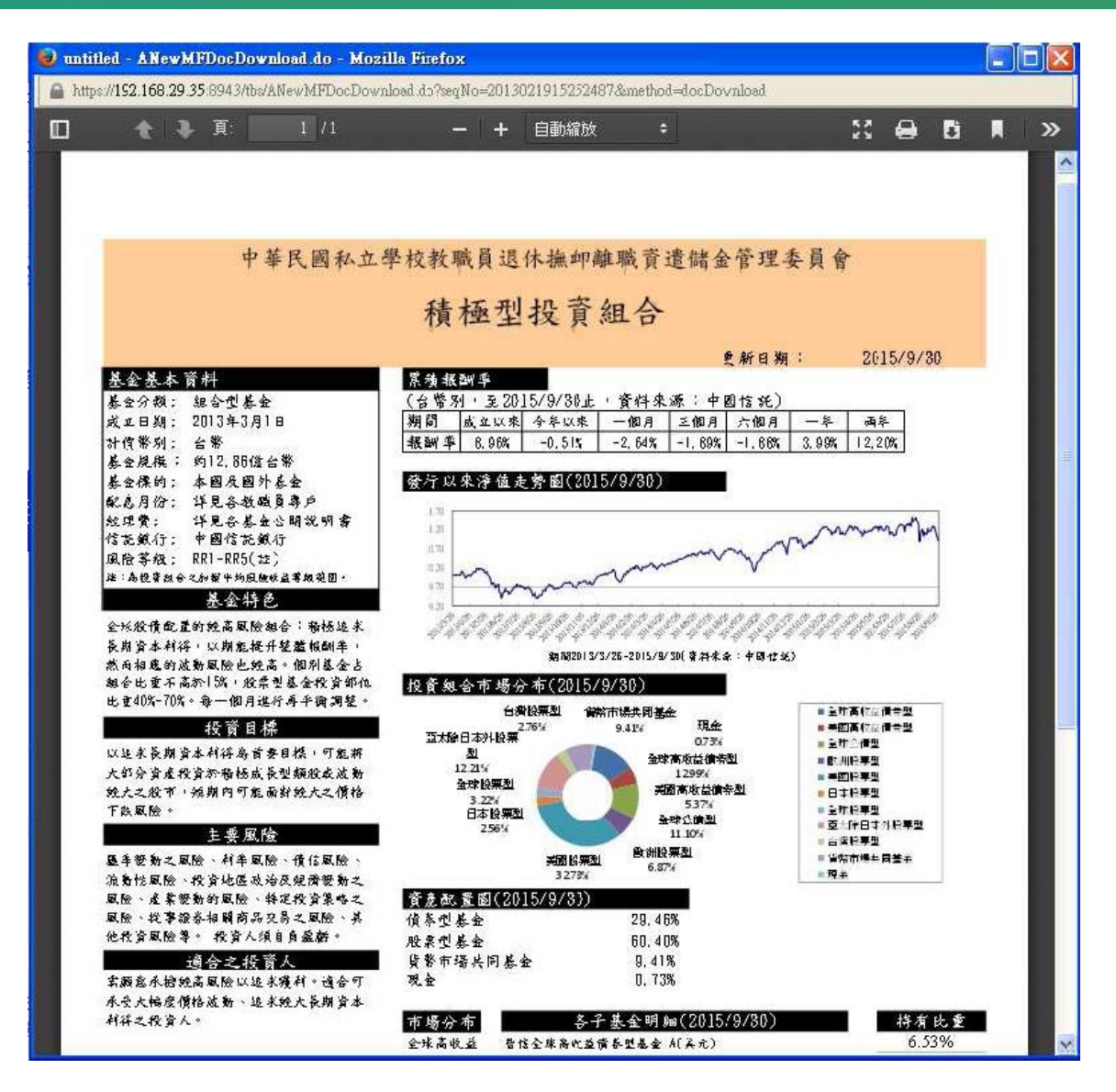

Note: The production webpage by logging in the exclusive website shall be deemed and the above is for your reference only .

# **Step 4. Others**

#### **Inquiries/Current NAV(1/3)**

#### **\***You can inquiry the NAV within last year

| 私校儲金管理委員會<br>自主投資平台 | 📕 📶 Details 🔍 Inquiries - 🥹   | Questiors 🛓 Dowrload | 🖒 Preference 🛛 🖀 Question | inaire            | The Account Logout    |
|---------------------|-------------------------------|----------------------|---------------------------|-------------------|-----------------------|
| Inquiries / Curre   | ent NAV                       |                      |                           |                   |                       |
| Account Summary     | Faculty Savings Trust Account |                      |                           |                   |                       |
| Current NA          | V                             |                      |                           |                   | Display All Display • |
| Date of NAV         | Portfolio                     | Current NAV          | Daily NAV Variation       | Rate of Variation | NAV of the Last Month |
| 2016 09 01          | Conservative Portfolio        | 0.0090               | 0.550                     | 5.603             | Inquiry               |
| 2015-08-31          | ▲ Stakle Portfolio            | 11.7682              | 0.042                     | 0.356             | Inquiry               |
| 2015-08-31          | O Aggressive Portfolio        | 11.1912              | 0.079                     | 0.708             | Inquiry               |
|                     |                               |                      |                           |                   | View1 ~3,Total 3      |

#### **Inquiries/Current NAV(2/3)**

#### **NAV Charts within last year**

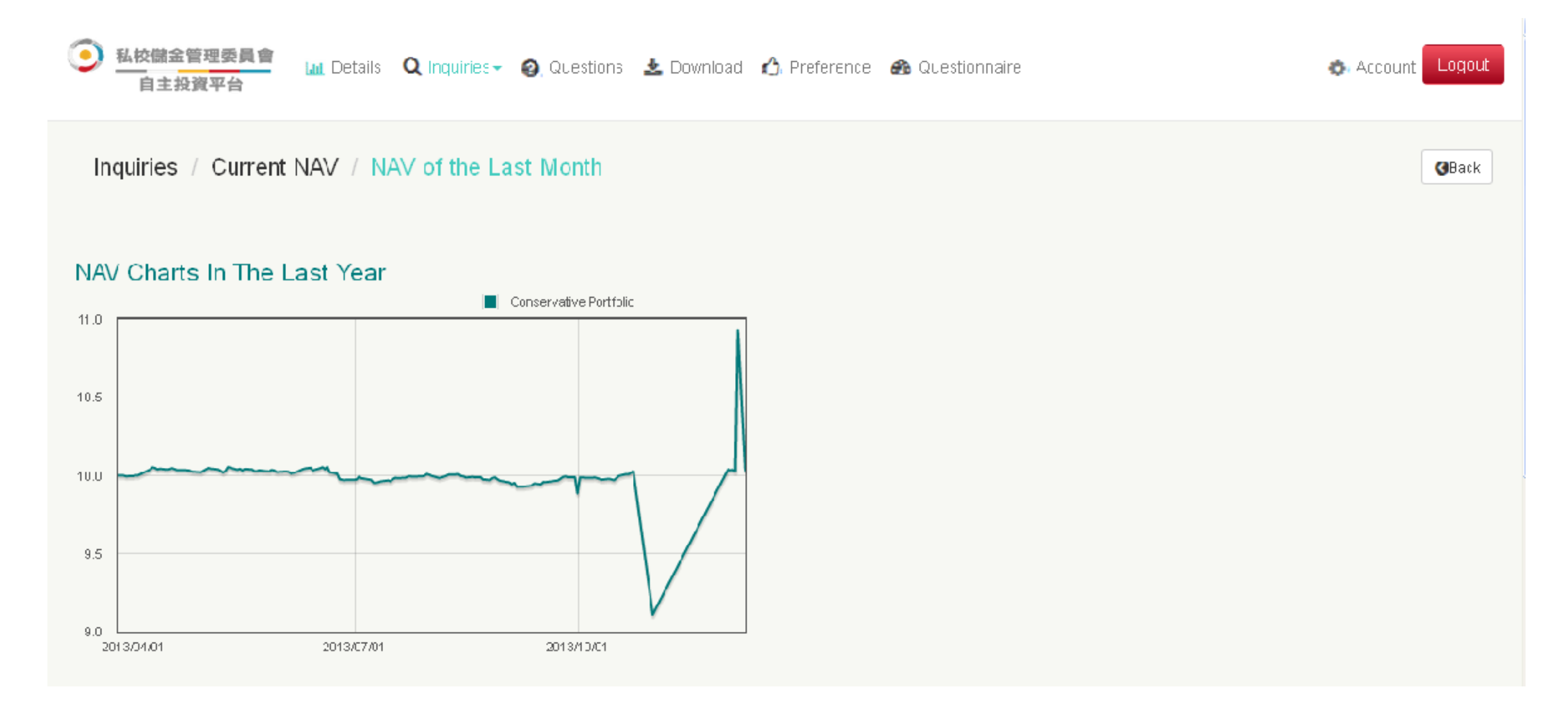

#### **Inquiries/Current NAV(3/3)**

#### **\*NAV Details within last month**

|             |         |            |         |            | Data time2015-10-13 17:37:30 |
|-------------|---------|------------|---------|------------|------------------------------|
| Monthly NAV |         |            |         |            | Display All Display 🗸        |
| Date        | N/W     | Date       | N/IV    | Date       | NAV                          |
| 2015-03-01  | 5.9959  | 2015-08-31 | 10.5592 | 2015-08-23 | 10.5423                      |
| 2016-03-27  | 1J.4/44 | 2016-08-26 | 10.6055 | 2015-08-25 | 105155                       |
| 2015 03 24  | 10.6237 | 2015 08 21 | 10.6484 | 2015 08 20 | 10.6297                      |
| 2015-03-19  | 10.6517 | 2015-08-18 | 10.6539 | 2015-08-17 | 10.6403                      |
| 2016-03-14  | 10.5939 | 2J15-UE-13 | 11.5815 | 2015-08-12 | 10.6363                      |

#### Inquiries/Transaction Overview (1/2)

#### You can delete your application of "Investment Adjustment" <u>before</u> 24:00 on 15th of each month if necessary.

| 私校儲計     自主     日                                        | 金管理委員                                                                                                    | 💼 🔝 Details 🕻                                                                                                    | 🞗 Inquiries 🗸 🧿 Questic                                                              | ons 🛓 Download 🖞                                                                 | ), Preference    | 🏤 Questionnaire                                                                  |                             |                                                                                    | Account Logout                                                                                                    |  |  |
|----------------------------------------------------------|----------------------------------------------------------------------------------------------------|----------------------------------------------------------------------------------------------------|--------------------------------------------------------------------------------------|----------------------------------------------------------------------------------|------------------|----------------------------------------------------------------------------------|-----------------------------|------------------------------------------------------------------------------------|----------------------------------------------------------------------------------------------------|--|--|
| Inquiries                                                | s / Tran                                                                                                    | isaction Overvie                                                                                                    | W                                                                                    |                                                                                  |                  |                                                                                  |                             |                                                                                    |                                                                                                    |  |  |
| Account T<br>Inquiry Tir                                 | Account Type Faculty Savings Trust Acccun:  Transaction Type All Transaction Status All Inquiry Time 3 Month 6 Month 1 Year Period |                                                                                                    |                                                                                      |                                                                                  |                  |                                                                                  |                             |                                                                                    |                                                                                                    |  |  |
| Data time 2015-10-10 17:03:46       Transaction Overview |                                                                                                    |                                                                                                    |                                                                                      |                                                                                  |                  |                                                                                  |                             |                                                                                    |                                                                                                    |  |  |
| Tran                                                     | isaction                                                                                                    | n Overview                                                                                                    |                                                                                      |                                                                                  |                  |                                                                                  |                             | Data ti<br>Disp                                                                    | me 2015-10-10 17:09:46<br>ay All Display 👻                                                                                                    |  |  |
| Tran<br>Delete                                           | Isaction<br>No.                                                                                                    | n Overview                                                                                                    | Classification                                                                       | Status                                                                           | Result           | Redemption Portfolio                                                             | Redemption Unit             | Data ti<br>Disp<br>Investment Portfolio                                            | me 2015-10-10 17:09:46<br>ay All Display <del>-</del><br>Authorization                                                                                                    |  |  |
| <b>Tran</b><br>Delete                                    | No.                                                                                                    | n Overview<br>Instruction<br>2015-10-13 17:36:00                                                                                    | Classification<br>Member's Choice                                                    | <b>Status</b><br>Transactior Completion                                          | Result<br>Staple | Redemption Portfolio<br>Stable Potfolio                                          | Redemption Unit             | Data ti<br>D sp<br>Investment Portfolio                                            | me 2015-10-10 17:09:46<br>ay All Display -<br>Authorization<br>2015-10-1317 36:00                                                                                               |  |  |
| <b>Tran</b><br>Delete                                    | No.<br>1                                                                                                    | n Overview<br>Instruction<br>2015-10-13 17:36:00<br>2015-10-13 17:35:39                                                             | Classification<br>Member's Choice<br>Performance Management                          | Status<br>Transaction Completion<br>Transaction Completion                       | Result<br>Staple | Redemption Portfolio<br>Stable Potfolio                                          | Redemption Unit             | Data ti<br>D sp<br>Investment Portfolio                                            | me 2015-10-10 17:09:46<br>ay All Display -<br>Authorization<br>2015-10-13 17 36:00<br>2015-10-13 17 35:39                                                                       |  |  |
| Delete                                                   | No.<br>1<br>2                                                                                                    | n Overview<br>Instruction<br>2015-10-13 17:36:00<br>2015-10-13 17:36:39<br>2015-10-10 17:06:07                                      | Classification<br>Member's Choice<br>Performance Maragement<br>Investment Adjustment | Status Transaction Completion Transaction Processing                             | Result<br>Staple | Redemption Portfolio<br>Stable Potfolio<br>Conservative Pottfolio                | Redemption Unit             | Data ti<br>D sp<br>Investment Portfolio                                            | Authorization         2015-10-1317 36:00         2015-10-1317 36:39         2015-10-1317 35:39                                                                                  |  |  |
| Delete                                                   | No.<br>1<br>2<br>3<br>4                                                                                                    | Instruction           2015-10-13 17:36:00           2015-10-13 17:36:03           2015-10-10 17:06:07           2015-10-13 17:36:07 | Classification<br>Member's Choice<br>Performance Maragement<br>Investment Adjustment | Status Status Transactior Completion Transaction Processing Operat on Processing | Result<br>Stable | Redemption Portfolio Stable Potfolio Conservative Potfolio Conservative Potfolio | Redemption Unit<br>10<br>10 | Data ti<br>Disp<br>Investment Portfolio<br>Gtable Portfolio<br>Aggressive Potfolio | Authorization         2015-10-10 17:09:46         Authorization         2015-10-13 17 36:00         2015-10-13 17 36:39         2015-10-10 17 05:07         2015-10-13 17 35:07 |  |  |

#### Inquiries/Transaction Overview (2/2)

#### You can inquiry the transactions by the "Transaction Type", "Transaction Status" or "Period".

| 0 | 💽 <u>私校儲金管理委員會</u> 🛄 Details 🝳 Inquiries - 🥹 Questions 🛓 Download 🔥 Preference 🚓 Questionnaire<br>自主投資平台 | 🚓 Accourt 🗌 ngnuf |
|---|----------------------------------------------------------------------------------------------------|-------------------|
|   | Inquiries / Transaction Overview                                                                         |                   |
|   | Account Type Faculty Savings Trust Account V Transaction Type Al V Transaction Status All                | •                 |
|   | Inquiry Time 3 Morth 6 Month 1 Year Period 2015-10-13 🗰 - 2015-10-13 🗰 Incuiry The period must be wit    | hin a year        |

#### Important Reminder

The accumulated arrounts and accumulated units shown on this web page are for reference only. The amounts you can withdraw will be in accordance with the bookkeeping records of CTBC Bank based on the contract of 'Retirement, Compensation, Resignation and Severance Fund Management Committee for Teachers and Staff of Private School Consortium Corporations of the Republic of China".

a»The value date of investment and redemption is 17th of each month(for public holiday, will be delayed to the immediately working day)

#### Inquiries/Archive Records (1/2)

#### You can inquire the archive records during the managed centrally by the pension fund committee.

| 自主投資平台                                                       | Q Inquires - 🕘 Questions                                                                                    | ; 🛓 Dowrload 👔                                          | 🖒 Preference 🛛 🔐                                               | Questionnaire                                             |                                                               |                                                           | O A                               | Account LC                                           |
|--------------------------------------------------------------|----------------------------------------------------------------------------------------------------|---------------------------------------------------------|----------------------------------------------------------------|-----------------------------------------------------------|---------------------------------------------------------------|-----------------------------------------------------------|-----------------------------------|------------------------------------------------------|
| nquiries / Archive Records                                   |                                                                                                    |                                                         |                                                                |                                                           |                                                               |                                                           |                                   |                                                      |
| Archive Records                                              |                                                                                                    |                                                         |                                                                |                                                           |                                                               | Data Pi                                                   | eriod From 2010/<br>Display /     | 701/01 to 2013<br>All Display                        |
|                                                              |                                                                                                    |                                                         |                                                                |                                                           |                                                               |                                                           |                                   |                                                      |
| Account Name                                                 | Product Name                                                                                                | Accumulated<br>Amounts                                  | Accumulated<br>Units                                           | Net Asset<br>Value                                        | Market<br>Value<br>(E=BxCxD)                                  | Profits and<br>losses<br>(F=E-A)                          | Rate of<br>Return<br>(G=F/A)      | investme<br>Details                                  |
| Account Name<br>ACULTIES BENEFIT AND SAVING TRUST<br>ACCOUNT | Product Name<br>SCHOOL'S CONTR BUTION                                                                       | Accumulated<br>Amounts<br>133,873                       | Accumulated<br>Units<br>13,500.088                             | Net Asset<br>Value<br>9.992TWD                            | Market<br>Value<br>(E=BxCxD)<br>134,895                       | Profits and<br>losses<br>(F=E-A)<br>1,022                 | Rate of<br>Return<br>(G=F/A)<br>0 | Investme<br>Details<br>Inquiry                       |
| Account Name                                                 | Product Name<br>SCHOOL'S CONTR BUTION<br>THE AUTHORITY'S<br>CONTRIBUTION                                    | Accumulated<br>Amounts<br>133,873<br>124,328            | Accumulated<br>Units<br>13,500.088<br>12,538.671               | Net Asset<br>Value<br>9.992T/VD<br>9.992T/VD              | Market<br>Value<br>(E=BxCxD)<br>134,895<br>125,288            | Profits and<br>losses<br>(F=E-A)<br>1,022<br>£60          | Rate of<br>Return<br>(G=F/A)<br>0 | Investmen<br>Details<br>Inquiry<br>Inquiry           |
| ACCOUNT NAME                                                 | Product Name       SCHOOL'S CONTR BUTION       THE AUTHORITY'S<br>CONTRIBUTION       FACULTY'S CONTR BUTION | Accumulated<br>Amounts<br>133,873<br>124,328<br>133,024 | Accumulated<br>Units<br>13,500.088<br>12,538.671<br>13,416.696 | Net Asset<br>Value<br>9.992T/VD<br>9.992T/VD<br>9.992T/VD | Market<br>Value<br>(E=BxCxD)<br>134,895<br>125,288<br>134,062 | Profits and<br>losses<br>(F=E-A)<br>1,022<br>£60<br>1,038 | Rate of<br>Return<br>(G=F/A)<br>0 | Investme<br>Details<br>Inquiry<br>Inquiry<br>Inquiry |

#### Inquiries/Archive Records (2/2)

#### **♦** You can inquire the trading details from 2012/01/10 to 2013/03/08.

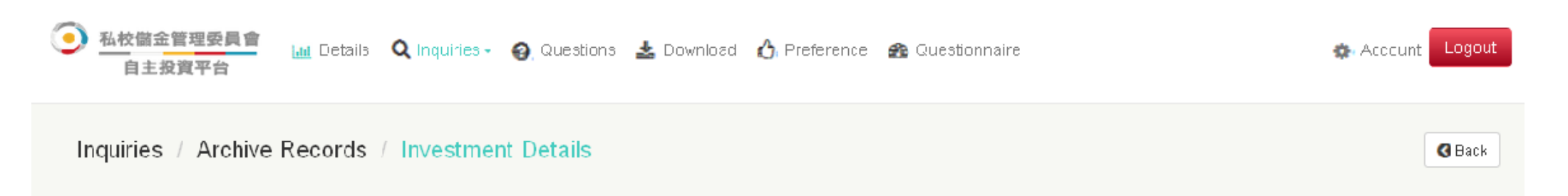

#### Taiwan Time: 2015-10-13 17:42:17

| Faculty Savings Trust Account |                |                      |                    |                    |                 |              |                        |            |      |  |
|-------------------------------|----------------|----------------------|--------------------|--------------------|-----------------|--------------|------------------------|------------|------|--|
| Trade Date                    | Classification | Contribution Amounts | Investment Amounts | Redemption Amounts | Payment Amounts | Market Value | Per Unit Exchange Rate | Units      | Fees |  |
| 2013 03 19                    | REDEEMING      | 133,873              | 0                  | 134,00C            | r3≠,900         | 9.992 TWD    | 1                      | 13,500.088 | 0    |  |
| 2013-02-06                    | INVESTMENT     | 3,843                | 3,843              | 0                  | 0               | 9.989 TWD    | 1                      | 384.719    | 0    |  |
| 2013-01-04                    | INVESTMENT     | 4,291                | 4,291              | 0                  | 0               | 9.986 TWD    | 1                      | 429.723    | 0    |  |
| 2012-12-04                    | INVESTMENT     | 3,731                | 3,731              | 0                  | 0               | 9.997 TWD    | 1                      | 373.305    | 0    |  |
| 2012-11-12                    | INVESTMENT     | 3,731                | 3,731              | 0                  | 0               | 9.867 TWD    | 1                      | 378.133    | 0    |  |
| 2012-10-03                    | INVESTMENT     | 3,731                | 3,731              | 0                  | 0               | 9.963 TV/D   | 1                      | 374.497    | 0    |  |
| 2012-09-05                    | INVESTMENT     | 3,731                | 3,731              | 0                  | 0               | 10 011 TWD   | 1                      | 372.683    | 0    |  |

Note: The production webpage by logging in the exclusive website shall be deemed and the above is for your reference only .

#### Questions

#### **We will contact with you according your message as soon as possible.**

| 私校儲金管理委員會 自主投資平台                                                                                                    | j Details 🝳 Inquiries 🗸 🚱 Questions 📥 Download 🖒 Preference 🚳 Questionnaire                                                                                                    | 💿 Account 🛛 Logout |
|----------------------------------------------------------------------------------------------------|----------------------------------------------------------------------------------------------------|--------------------|
| Questions                                                                                                    |                                                                                                    |                    |
| CTBC Bank Private School Fact<br>Business Hours are Monday Fi<br>Please contact us from 9:00 a.m<br>Please leave any messages and<br>We will contact you at our busin<br>Thank. | ity Service Line:(02)2558-0128<br>riday (except for weekends and holidays).<br>It to 5:30 p.m. weekdays.<br>I preforred contacts at the above voice mail box.<br>ess hours.                                                                                                    |                    |
| Name                                                                                                    |                                                                                                    |                    |
| Nane                                                                                                    | 2011年1日20日<br>2011年1日<br>2011年1月<br>2011年1日<br>2011年1日<br>2011年1月<br>2011年1日<br>2011年1月<br>2011年1月<br>2011<br>2011<br>2011<br>2011<br>2011<br>2011<br>2011<br>20 |                    |
| School                                                                                                    | TRUST                                                                                                    |                    |
| Phone Number                                                                                                    |                                                                                                    |                    |
| Email                                                                                                    |                                                                                                    |                    |
| Question Type                                                                                                    | E-banking Operation Questions                                                                                                    |                    |
| Contents                                                                                                    | E-banking Operation Questions<br>Accounting Questions<br>Pension Scheme<br>Investment Consultation                                                                                                    |                    |
| Note: The produc                                                                                                    | tion webpage by logging in the exclusive website shall be deemed and                                                                                                    | the above is       |

for your reference only .

#### Download

# \*You can download the <u>operating manual</u>, <u>Portfolio Description</u> and

#### **Monthly Report if necessary.**

| 💽 私校儲金管理委員會 📊 Details 🔍 Inquiries - 🤪 Questions 🛓 Download 🖒 Preference 🔗 Questionnaire<br>自主投資平台 | 🏩 Account 🛛 Logout |
|---------------------------------------------------------------------------------------------------|--------------------|
| Instructions Portfolic Description Monthly Report                                                 |                    |
| T-Conservative Portfolio                                                                          |                    |
| T-Stable Portfolio                                                                                |                    |
| T-Aggressive Portfolio                                                                            |                    |
| Conservative Portfolio Statement                                                                  |                    |
| Conservative Portfolio Statement                                                                  |                    |
| Stable Portfolio Statement                                                                        |                    |
| Stable Portfolio Statement                                                                        |                    |
| Aggressive Portfolia Statement                                                                    |                    |
| Aggressive Portfolio Statement                                                                    |                    |
| Additional Contribution -Conservative Fortfolio Stateman                                          |                    |

#### Preference

#### **CTBC** Bank will announce exclusive preference for private school's

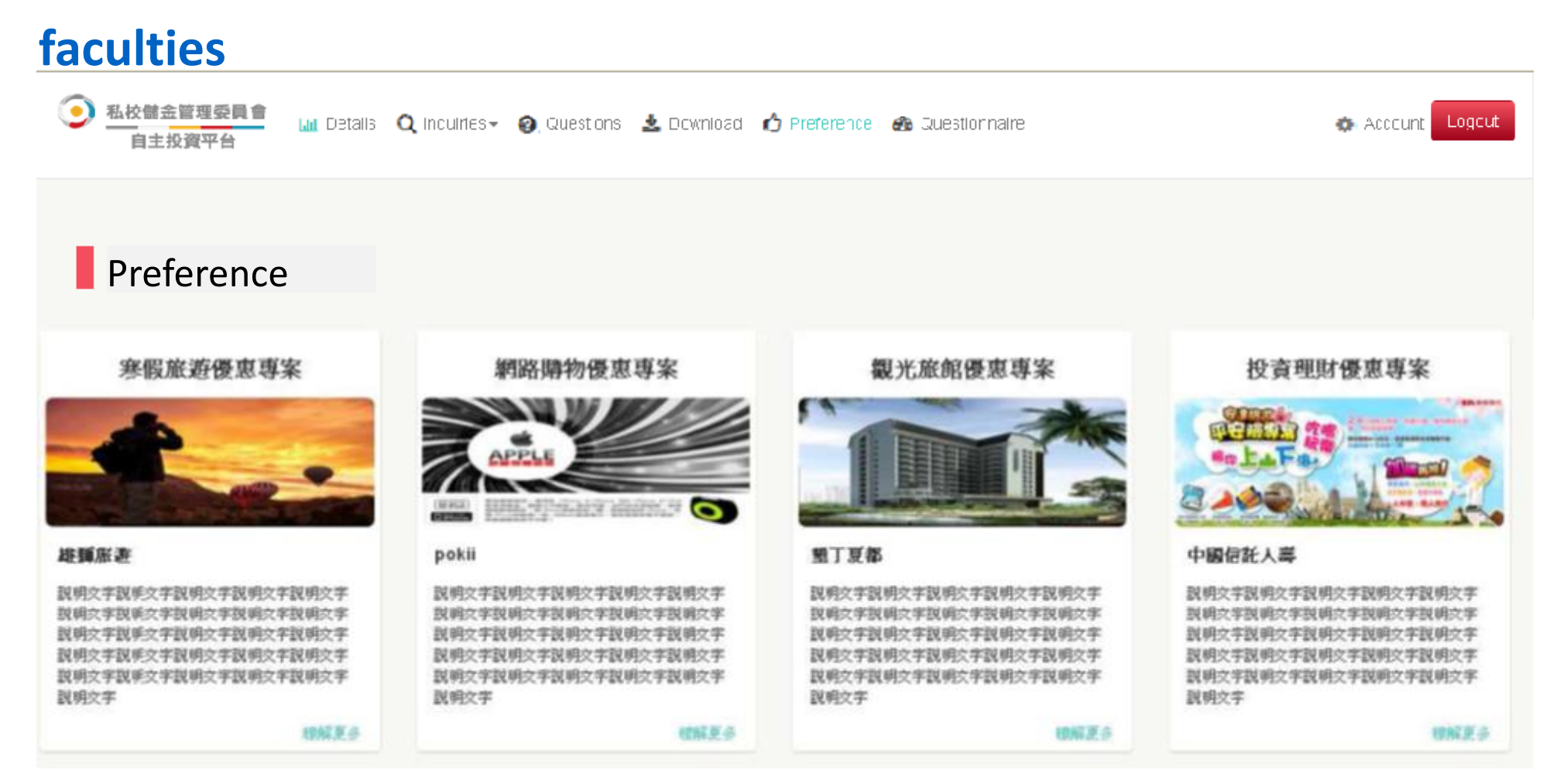

Note: The production webpage by logging in the exclusive website shall be deemed and the above is for your reference only .

#### **Questionnaire (1/2)**

#### Please complete the risk tolerance questionnaire before processing your member's choice for the first time.

| 私校儲金管理委員會     山 Details Q Inquiries → ② Questions 초 Download ① Preference ④ Questionnaire     自主投資平台                                                                                                    |                                                                                                    |                                                                                                    |  |  |  |  |
|----------------------------------------------------------------------------------------------------|----------------------------------------------------------------------------------------------------|----------------------------------------------------------------------------------------------------|--|--|--|--|
| Risk Tolerance Questionnaire           Dears,           Please complete the risk tolerance questionnaire, and then you can invest all of your pension in the portfolio corresponding with your risk appetite.           Meanwhile, you can click the button of "Questions" to contact with the financial advisor if you don't know how to fill out the form.                                                                                                    | Risk Appetite is<br>Aggressive                                                                                                    | Date of last update is:<br>2017-08-08                                                                                                    |  |  |  |  |
| Step 1 Acknowledgement Step 1 Step 2                                                                                                    |                                                                                                    | Step 3                                                                                                    |  |  |  |  |
| I hereby confirm and agree that CTBC Bank and the Investment Consultant, in accordance with the contents of the Agree Management Committee for Teachers and Staff of Private School Consortium Corporations of the Republic of China", ha information and, in the event that the information I have provided to CTBC Bank includes the personal information of a th review of, to make duplicates of, to request of supplement or correction of, to discontinue the collection, processing or us laws or due to risk management factor. | ement signed with "Retirement,<br>s the right to collect, process, u<br>ird party other than myself. I ha<br>se of, or to delete my personal ir | Compensation, Resignation and Severance Fund<br>se and/or internationally transmit my personal<br>ave the right to make inquiry or request for a<br>information, but it is possible according to the |  |  |  |  |

Note: The production webpage by logging in the exclusive website shall be deemed and the above is for your reference only .

#### **Questionnaire (2/2)**

#### You can revise your risk questionnaire anytime form 1st to 15th of each month if necessary.

| 私校儲金管理委員會<br>自主投資平台            | 🛄 Details 🔍 Inquiries - 🥹 Questions 🛓                  | Download 🖒 Preference 🌆 Questionnaire                                                                                                    | Account Logout                                                                                                    |
|--------------------------------|--------------------------------------------------------|----------------------------------------------------------------------------------------------------|----------------------------------------------------------------------------------------------------|
| Step 3 Important I             | Reminder                                               |                                                                                                    |                                                                                                    |
|                                | Step 1                                                 | Step 2                                                                                                    | Step 3                                                                                                    |
| Risk Appetite is<br>Aggressive | Date of last update is<br>2017-08-08                   | <ul> <li>Important Reminder</li> <li>1. Lagree and authorize CTBC Bank could involve portfolio in connection with my risk tolerance of than mine.</li> <li>2. Your application will be processed and exert the website during 1st-15th of this month.</li> <li>3. Kindly reminder you to set up the portfolio tolerance questionnaire then you just complete tolerance during the negative tolerance during the negative tolerance during</li></ul> | vest my monthly contribution and/or all my pension fund into the<br>if the risk appetite of the portfolio I would like to invest is higher<br>cuted in the same month if you complete this application form on<br>you would like to invest in every month after finishing the risk<br>te the member's choice process. |
| Risk Appetite                  |                                                        | Description                                                                                                    |                                                                                                    |
| Conservative                   | You cannot take any risk at all and are suitable to in | vest in the conservative portfolio to secure your principal.                                                                                                    |                                                                                                    |
| Stable                         | You can take few risks to gain stable earnings.        |                                                                                                    |                                                                                                    |
| Aggressive                     | You can take higher risks to aggressively pursue pr    | ofits.                                                                                                    |                                                                                                    |

# **Step 5. Account**

#### Account

#### You can change User ID and Password online.

| 0 | 私校儲金管理委<br>自主投資平台 | 長員會<br>台  | 🛄 Details                         | <b>Q</b> Inquiries -                               | 🗿 Questions                               | 🛓 Download                            | 👌 Preference           | 🏫 Questionn:         | aire              | 🖨 Accou | int Logout |
|---|-------------------|-----------|-----------------------------------|----------------------------------------------------|-------------------------------------------|---------------------------------------|------------------------|----------------------|-------------------|---------|------------|
|   | Account           |           |                                   |                                                    |                                           |                                       |                        |                      |                   |         |            |
|   | Charge User ID    | Chang     | ge Password                       |                                                    |                                           |                                       |                        |                      |                   |         |            |
|   | Change            | e User ID | Old U:<br>Chanş<br>Corfir<br>Subm | ser ID<br>ge User ID<br>rm New User ID<br>it Clear |                                           |                                       | The user id<br>box 12) | ofrules that (the la | ng:h oí the input |         |            |
|   |                   |           | help:<br>1.User's<br>2.New u      | ) ID should consi:<br>Iser's ID should r           | st of 6-12 digits i<br>ot be identical to | of number or lett<br>o old user's ID. | er.                    |                      |                   |         |            |

Note: The production webpage by logging in the exclusive website shall be deemed and the above is for your reference only .

## Please contact with the client service center of

# CTBC Bank as below if you have any questions regarding the e-banking operation or accounting

## +886-2-2558-0128

Note : CTBC bank keeps the right of revising related documents and web pages of member's choice platform.

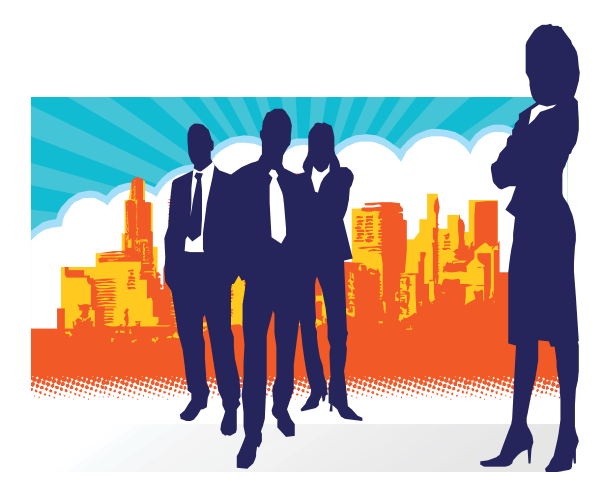